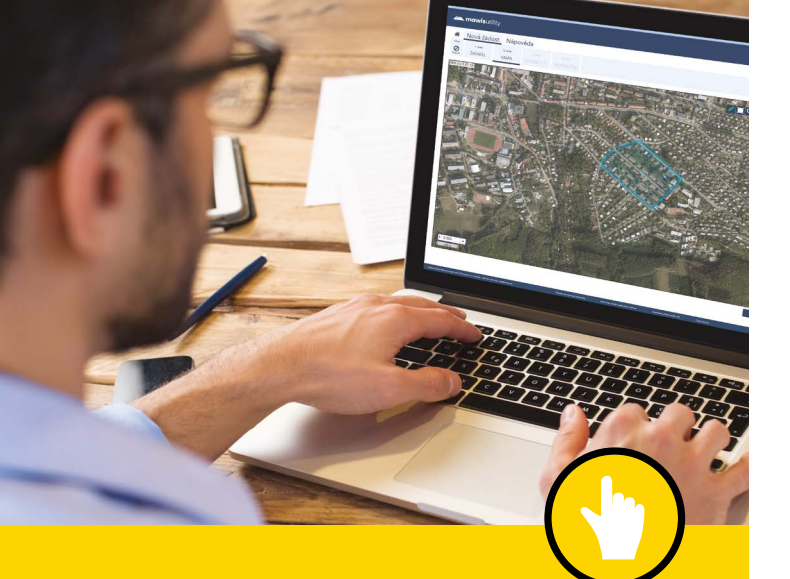

# **MawisUtility**

# on-line žádost **O VYJÁDŘENÍ K EXISTENCI SÍTÍ**

# Výhody služby MawisUtility

- MOŽNOST HROMADNÉHO PODÁNÍ ŽÁDOSTI Odpadá vícenásobné vyplňování stejných údajů do několika formulářů
- SEZNAM SUBJEKTŮ PRO DEFINOVANÉ ZÁJMOVÉ ÚZEMÍ Vygaparování doporučeného seznamu sul

Vygenerování doporučeného seznamu subjektů technické infrastruktury pro oslovení

### り VÝRAZNÁ ÚSPORA ČASU

Dostupnost přes běžný webový prohlížeč na jakémkoliv PC bez nutnosti instalace

## Chcete vědět více?

Kontaktujte zákaznické centrum:

T +420 251 618 458 | info@mawis.eu

Provoz služby zajišťuje HRDLIČKA spol. s r. o. Služba je dostupná pro celé území Zlínského kraje.

site.kr-zlinsky.cz

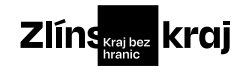

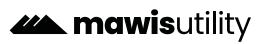

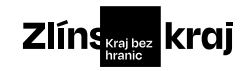

**Mawis**utility

## **MawisUtility**

### Jak na to?

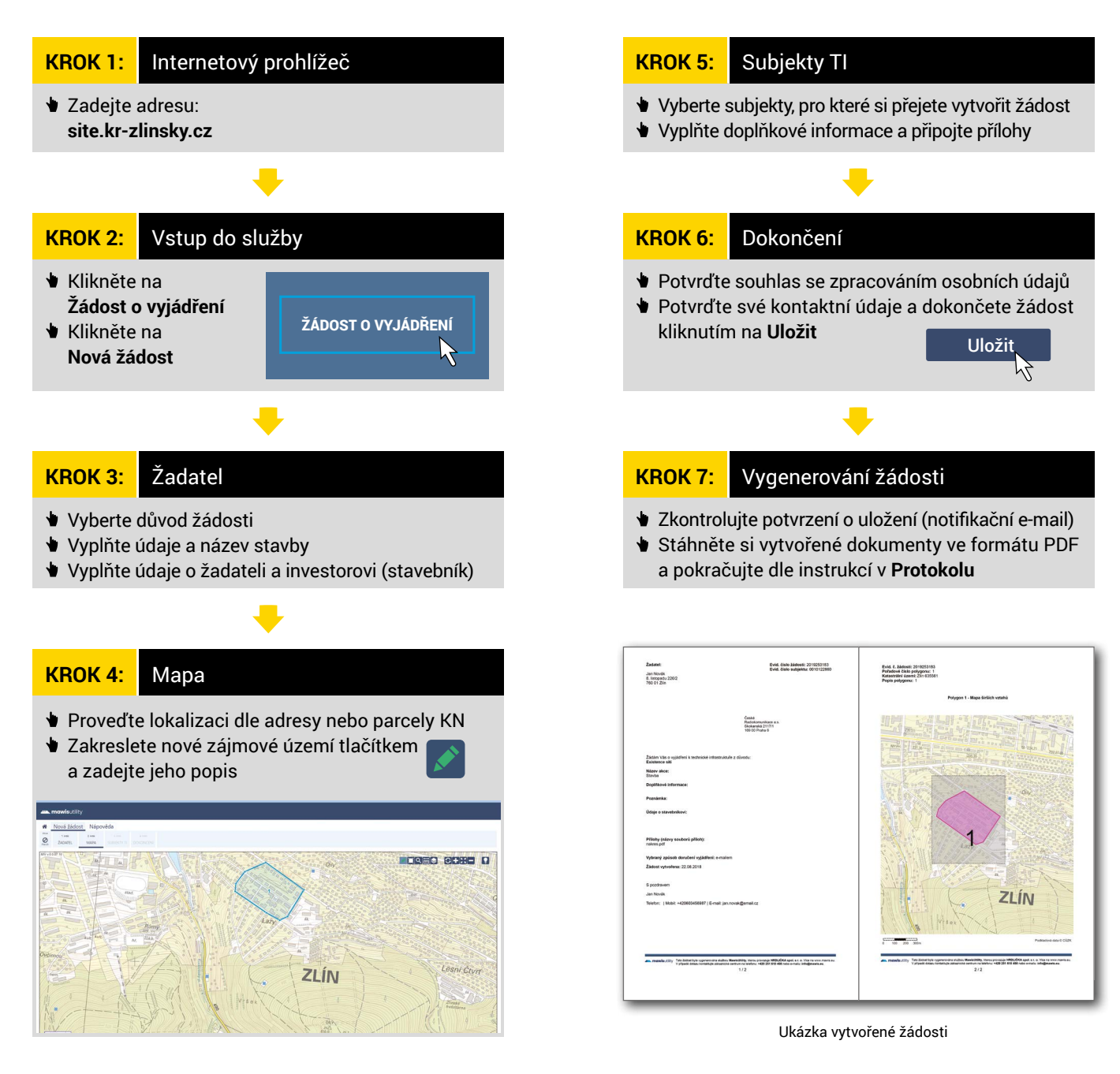

#### site.kr-zlinsky.cz

#### www.kr-zlinsky.cz